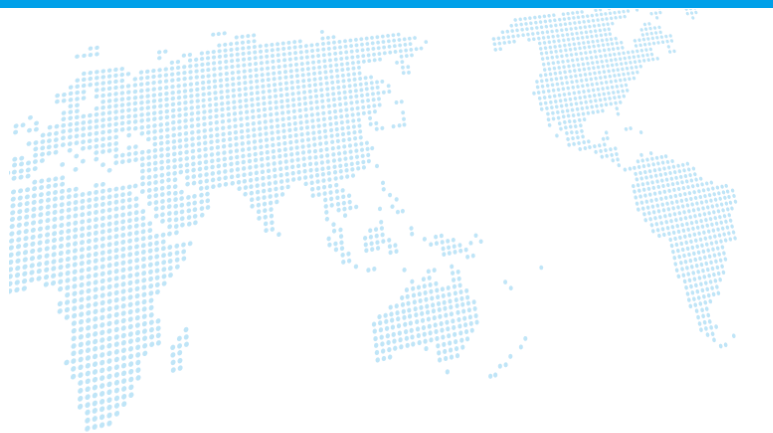

# OfficeTalk 操作マニュアル

Ver. 1.4

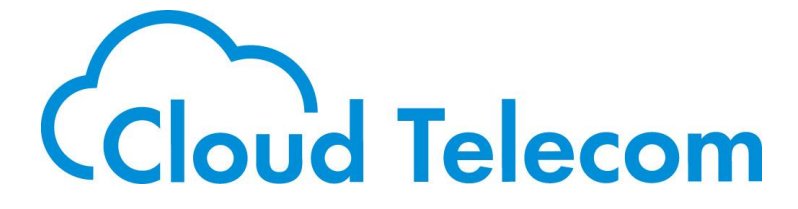

Copyright © 2021 Cloud Telecom Inc. All Rights Reserved.

# 目次

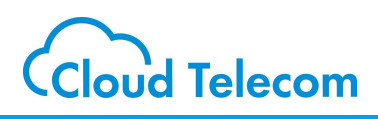

#### 目次

| OfficeTalkについて       | •••••• | 2  |
|----------------------|--------|----|
| 画像構成を確認する            | •••••• | 3  |
| 画面構成                 |        |    |
| チャンネル                |        |    |
| メッセージを送信する           | •••••  | 4  |
| ステータスを変更する           | •••••  | 5  |
| 右サイドバー               | •••••  | 6  |
| 最近のあなたの投稿を確認する       |        |    |
| 保存済みの投稿              |        |    |
| アカウントの設定             | •••••  | 7  |
| 招待する                 | •••••  | 8  |
| メンバーを見る              |        |    |
| チームを脱退する             | •••••  | 10 |
| オフィストークについて          |        |    |
| ログアウト                | •••••  | 10 |
| チーム名(内線グループ名称)を変更する  | •••••  | 12 |
| Marddown記方           | •••••  | 13 |
| オフィストーク アプリのダウンロード方法 |        | 14 |

#### 注意事項等

- ・本サービス及び本マニュアルのご利用条件は、モバビジサービス利用規約に準じます。
- ・本サービスの仕様、概観及び本サービスに含まれるものは、将来、予告なく変更されることがあります。
- ・本マニュアル記載の会社名または製品名は各社の商標または登録商標です。
- ・本マニュアルに関する著作権は、クラウドテレコム株式会社に帰属します。
- ・本マニュアルは、本サービスのライセンス契約に基づき開示されるもので、本マニュアルを第三者に閲覧 または譲渡することはできません。
- ・本マニュアルの記載内容は将来、予告なく変更されることがあります。
- ・本マニュアルの記述でお気づきの点があればご連絡ください。

# 改訂履歴

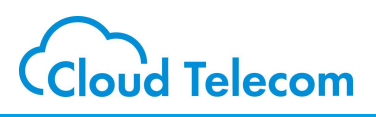

| Rev. | 作成日         | 改訂項目                      | 改定内容      |
|------|-------------|---------------------------|-----------|
| 1.4  | 2022年04月22日 | 改訂履歴を追加<br>OfficeTalk(P3) | 注意書きを赤で追加 |

# OfficeMatesについて

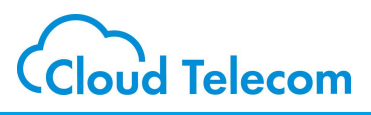

### **OfficeTalkとは**

OfficeTalkは日々の仕事で生産性を高めるのに役立つ最新のデジタルワークスペース(ビ ジネスチャットツール)です。 OfficeTalk でのコミュニケーションにはチャンネルを使います。チャンネルを使えば、メンバーと 情報を漏れなく一か所に集約できるようになります。 <主な仕様> ワークスペースのファイルストレージの上限なし、保存期間の制限なし チャンネルの作成は不可 同一内線グループメンバー以外の招待不可 携帯アプリ「オフィストーク」での利用可 ※OfficeTalkアプリはモバイルプッシュ通知に対応していません。

#### 起動画面

### 【チャット画面】

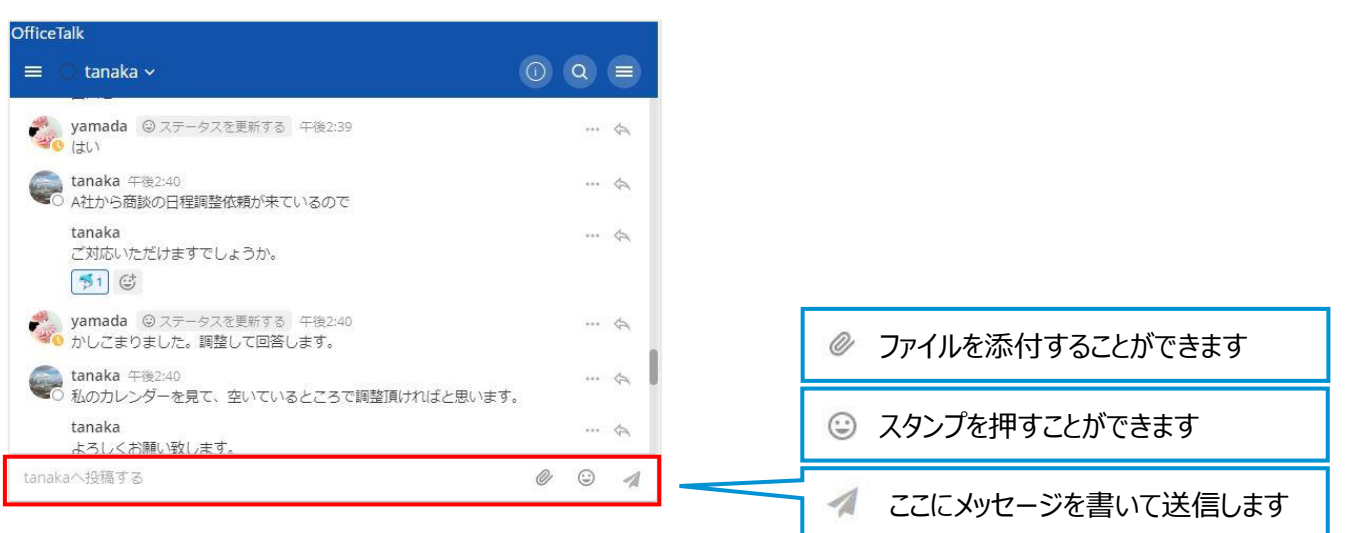

# 画面構成を確認する

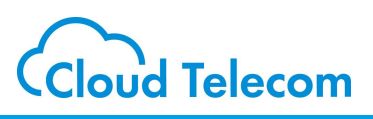

#### 画面構成

| 【左サイドバー                | -] |
|------------------------|----|
| OfficeTalk             |    |
| クラウドテレコム株<br>@yamada 📍 |    |
| 〒 Q チャンネル検索            |    |
| ~ チャンネル                |    |
| ● オフトビック               |    |
| ⊕ タウンスクウェア             |    |
| <i>∽ ダイレクトメッセー</i> ラ i |    |
| 🥝 yamada (あなた) 🌴       |    |
| O kenta                |    |
| O kusa                 |    |
| O kimoto               |    |
|                        |    |

ナビゲーション用のサイド バーです。 自分が参加しているチャ ンネルや、ダイレクトメッ セージが一覧表示され ます。

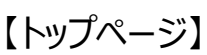

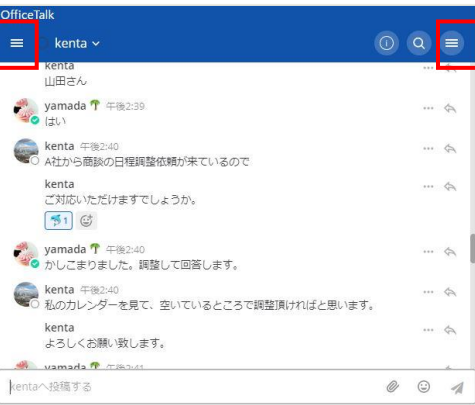

ログインするとこのようなページが表示されま す。

| 【右 | <b>コサイドバー】</b>             |
|----|----------------------------|
| @  | 最近のあなたについての投稿              |
|    | 保存済みの投稿                    |
| ٠  | アカウントの設定                   |
| 2+ | <b>招待する</b><br>チームに追加・招待する |
| *  | メンパーを見る                    |
|    | チームを脱退する                   |
| i  | オフィストークについて                |
| ۲  | ログアウト                      |

保存済みの投稿の確認 やアカウントの設定等を行 えるサイドバーです。

#### チャンネル

チャンネルで会話、メッセージを管理します。

「公開チャンネル」、「非公開チャンネル」と、「ダイレクトメッセージ」3種類のチャンネルがあります。

| 公開チャンネル    | デフォルトで「オフトピック」と「タウンスクウェア」のチャンネルが作成<br>されます。<br>新しいメンバーを作成すると、自動的にこの二つのチャンネルに追<br>加されます。<br>※OfficeTalkでは公開チャンネルを新規作成することはできませ | OfficeTalk<br>クラウドテレコム株<br>@yamada 『<br>マ Q チャンネル検索     | +              |
|------------|----------------------------------------------------------------------------------------------------|---------------------------------------------------------|----------------|
|            | ho                                                                                                    | <i>∝ チャンネル</i><br>⊕ オフトピック                              | 公開チャンネル        |
| 非公開チャンネル   | 非公開チャンネルは非公開チャンネルのメンバーしか見えません。<br>※OfficeTalkでは非公開チャンネルを新規作成することはでき                                                           | ⊕ タウンスクウェア                                              | 1              |
|            | ません。<br>                                                                                                    | <ul> <li>ダイレクトメッセージ</li> <li>g vamada (あなた) </li> </ul> |                |
|            | 話したいメンバーに直接メッセージを送れます。                                                                                                    | O kenta                                                 | ダイレクト<br>メッセージ |
| ダイレクトメッセージ | メッセージ内容は会話の人のウィンドウのみに表示されます。                                                                                                  | O kusa                                                  | #))            |
| 9709709E-9 | 全員が表示されます。<br>メッセージを送りたい人のアカウントをクリックすると、プライベートな<br>会話ウィンドウが開きます.                                                              | O kimoto                                                | Ц.             |

メッセージを送信する

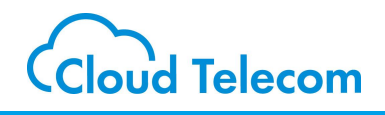

メッセージを送信する

#### メッセージの送信

OfficeTalkの下部のテキスト入力ボックスを使用してメッセージを書くことができます。

kentaへ投稿する

0 🙂 🚽

Enterキーを押してメッセージを送信します。メッセージを送信せずに改行するには、Shift+Enterを使用します。

#### メッセージに返信する

メッセージテキストの隣にある返信矢印をクリックすることで、特定のメッセージに返信することができます。

●● kenta 午後2:40 ● 私のカレンダーを見て、空いているところで調整頂ければと思います。

|  | N | r | 4 | L |
|--|---|---|---|---|
|  | E | 2 |   |   |
|  |   |   | 1 | L |
|  | L |   |   | L |

特定のメッセージにコメントおよび返信することができます。また、返信およびコメントすべてのあるメッセージに関する新しいスレッドが作成され、メッセージチャットインターフェイスに現れます。

#### チームメイトをメンションする

チームメイトの注意を引くには、以下を入力することで通知します。

#### @username

@を入力して、メンションできるチームメンバーのリストを表示します。リストをフィルタ処理するには、ユーザー名、名、姓、またはニックネームの最初の数文字を入力します。上方向キーおよび下方向キーを使用して、リストのエントリをスクロールし、 Enterキーを押してメンションする人を選択します。選択したら、ユーザー名により、フルネームまたはニックネームが置き換えられます。

#### @channelおよび@all

@channelまたは@allを入力することで、チャンネル全体をメンションできます。チャンネルのメンバー全員は、メンバーが個人 的にメンションされた場合と同じようにメンション通知を受信します。タウンスクウェアで使用された場合は、チームのメンバー全 員に通知が送信されます。

#### @here

@hereを入力することで、チャンネルにおいてオンラインの全員をメンションできます。これにより、デスクトップ通知およびプッシュ通知が、チャンネルのオンラインのメンバーに送信されます。これは、サイドバーのメンションとしてカウントされます。オフラインのメンバーは、通知を受信しません。後でサイトに戻ってきても、チャンネルのサイドバーにカウントされたメンションが表示されることはありません。退出中のメンバーは、通知が「すべてのアクティビティ」に設定されている場合のみデスクトップ通知を受信します。そうでなければ、サイドバーにカウントされたメンションが表示されることはありません。

ステータスを変更する

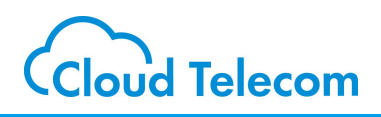

#### ステータスを設定する

| fficeTall | k                     |                                      |       |
|-----------|-----------------------|--------------------------------------|-------|
| = 📀       | yamada (あなた) 〜        | 0 Q                                  |       |
| 見ること      | ができません。               |                                      |       |
| 1 14      | @yamada               |                                      |       |
| 0         | <b>デスト28 CT</b><br>部長 | <b>金曜日</b><br>≥ 自分用メモだよん に更新しました<br> | <br>Æ |
| -         | @cloudtelecom.co.ip   | 日曜日                                  |       |
|           | 現地時間<br>(江前11:48:IST  |                                      | Ŷ     |
| 3         | ステータス<br>ステータスを設定する   |                                      | Ø     |
| /amada    | ◎ アカウント設定を編集する        | Ø ©                                  | 1     |

する」をクリックします

してからお試しください

| ステー           | ータスを設定する    |   |            |
|---------------|-------------|---|------------|
|               | ステータスを設定する  |   |            |
| 最新<br>个<br>提案 | 休暇          | Ĵ |            |
| 12            | ミーティング中     |   |            |
| 9             | カノナ中        |   |            |
| 1             | 自宅からリモートワーク |   | ステータスを設定する |
|               |             |   |            |

設定したいアイコンを選択し、「ステータスを設定する」をク リックします

### 設定したステータスをクリアする

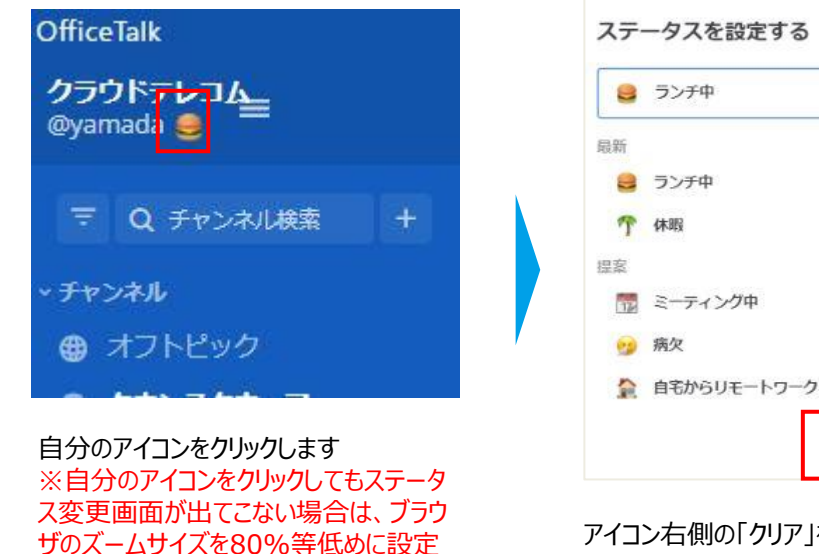

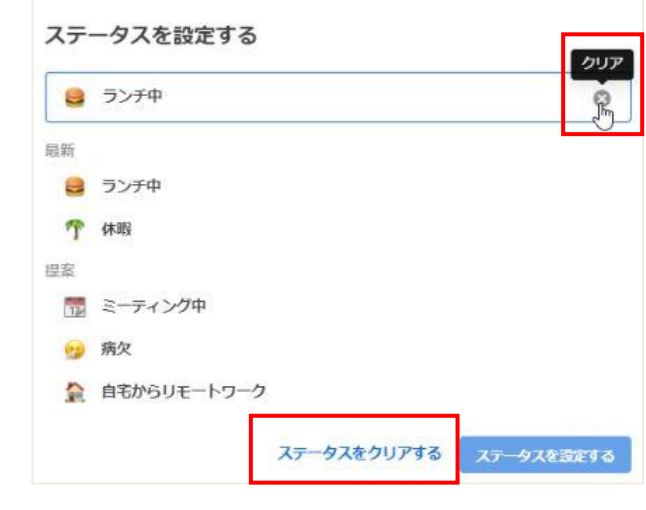

アイコン右側の「クリア」を選択し、「ステータスをクリアする」 をクリックします

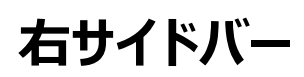

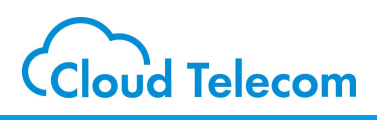

## 最近のあなたについての投稿

| @ 最近のあなたについての投稿       | < Q @yamada                                       | (     |
|-----------------------|---------------------------------------------------|-------|
| ■ 保存済みの投稿             |                                                   |       |
| アカウントの設定              | Recent Mentions                                   |       |
| ▲ 招待する<br>チームに適加・招待する | 木曜日                                               |       |
| <br>M メンバーを見る         | タイレクトメッセーシ(kentaを参照)<br>ジョン yamada 午後2:37         | 6     |
| ▌ チームを脱退する            | ✓✓ yamada にしたので 田中で<br>本曜日                        |       |
| i オフィストークについて         | ダイレクトメッセージ(kentaを参照)                              |       |
| <ul><li></li></ul>    | yamada 午後2:36<br>名前は yamada tanaka とかのほうがイメージわきそう | ··· 4 |
| 右サイドバーの「最近            | 最近の自分の投稿が見ることができます                                |       |

石サイトハーの| 最近 のあなたについての投 稿」をクリックします

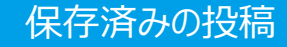

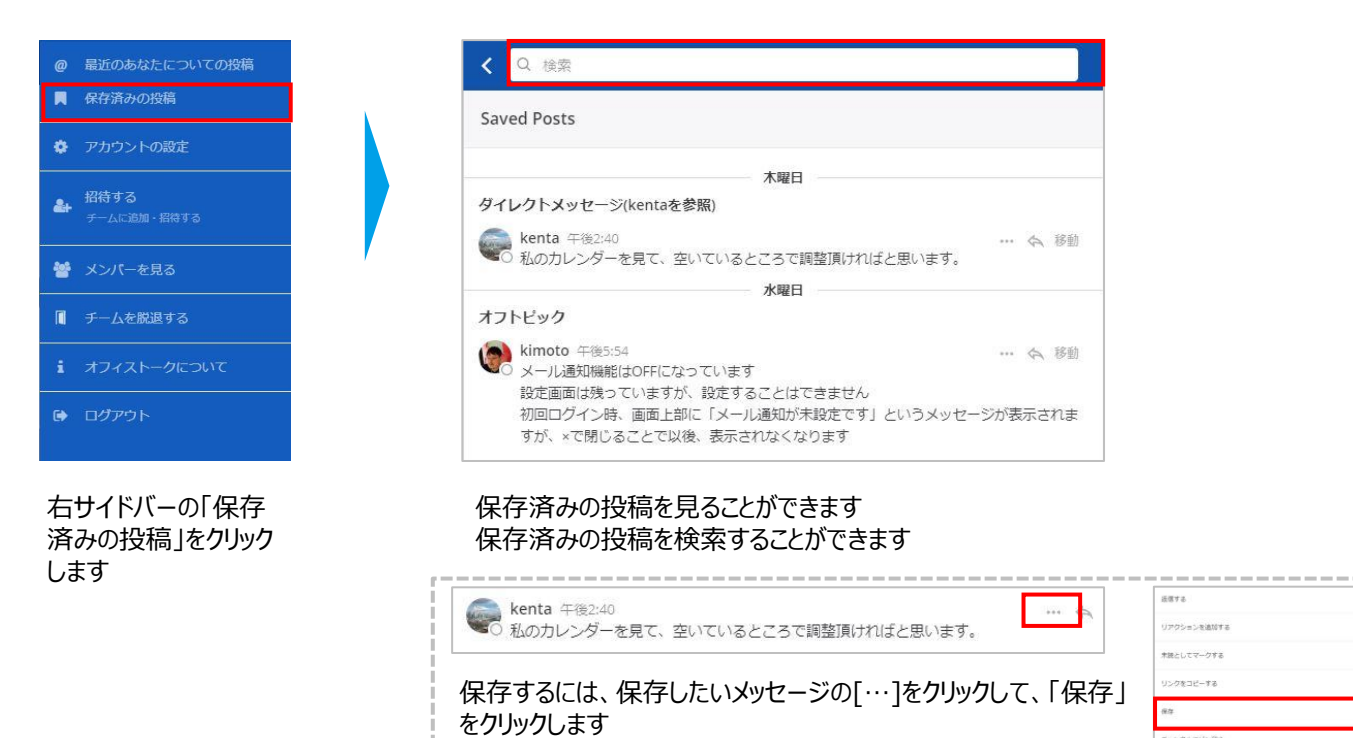

チャンネルにピン値の

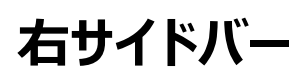

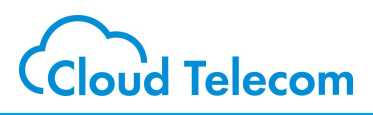

#### アカウントの設定

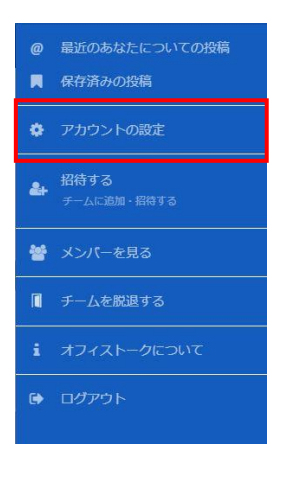

右サイドバーの「アカウ ント設定」をクリックしま す

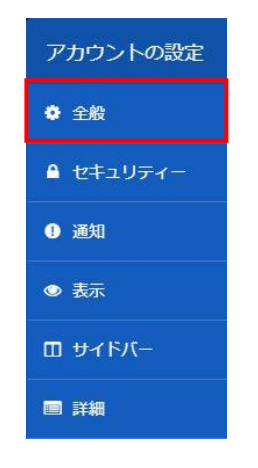

「全般」をクリックします

| \$         | 全般の設定     |  |
|------------|-----------|--|
| フルネーム      |           |  |
| CT TEST    |           |  |
| ユーザー名      |           |  |
| 🖉 yamada   |           |  |
| ニックネーム     |           |  |
| ✓ やまちゃん    |           |  |
| 役職         |           |  |
| ∥部長        |           |  |
| 電子メール      |           |  |
| @cloudtele | com.co.jp |  |

#### 変更したい箇所をクリックします それぞれ下記のような編集画面がでます ※電子メールアドレスは変更しないでください。

【フルネーム】

【役職】

キャンセル

役職

部長

| 名前(ファー         | ストネーム)                                         |
|----------------|------------------------------------------------|
| ст             |                                                |
| 苗宇(ラスト         | ネーム)                                           |
| TEST           |                                                |
| デフォルト<br>定でこの動 | こは、だれかがあなたの名前を入力すると、通知が送られます。通知の即<br>料は変更できます。 |
|                |                                                |
| 保存する           | キャンセル                                          |

役職にはあなたの職業が役割を使用してください。これはあなたのプロフィールボッ プオーバーに表示されます。

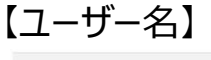

| ユーザー名                          |  |
|--------------------------------|--|
| vamada                         |  |
| チームメイトが理解しやすく、覚えやすいものを選んでください。 |  |
| 保存する。キャンセル                     |  |

| 【ニックネーム】 |  |
|----------|--|
|----------|--|

| ニックネーム           |                                                      |
|------------------|------------------------------------------------------|
| やまちゃん            |                                                      |
| ニックネーム<br>ザー名を持つ | を使用する(氏名とは異なります)。これにより、同じような氏名とユー<br>人たちを区別しやすくなります。 |
| 保存する             | ヨャンセル                                                |
| _                |                                                      |

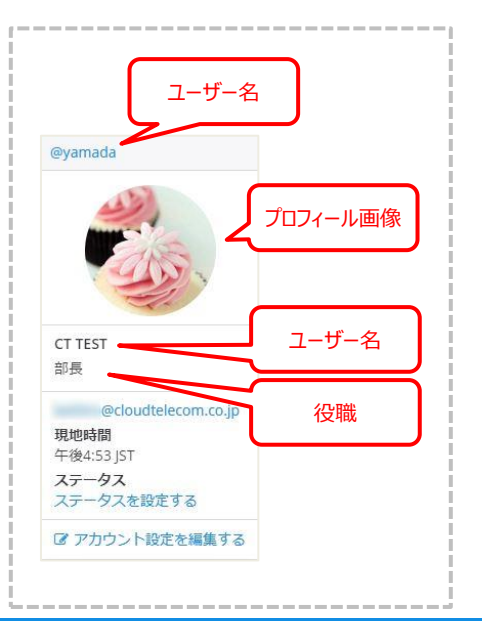

# 【プロフィール画像】

**18**8 6 5

BMP、JPG、PNG形式の画像をアップロードしてくださ い。最大ファイルサイズ: 50MB

する キャンセル

プロフィール画像

変更したい内容を入力し、「保存する」をクリックしま す。 ※電子メールアドレスは変更しないでください。

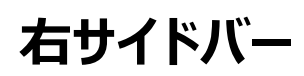

す

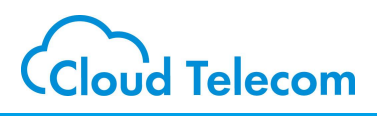

#### 招待する

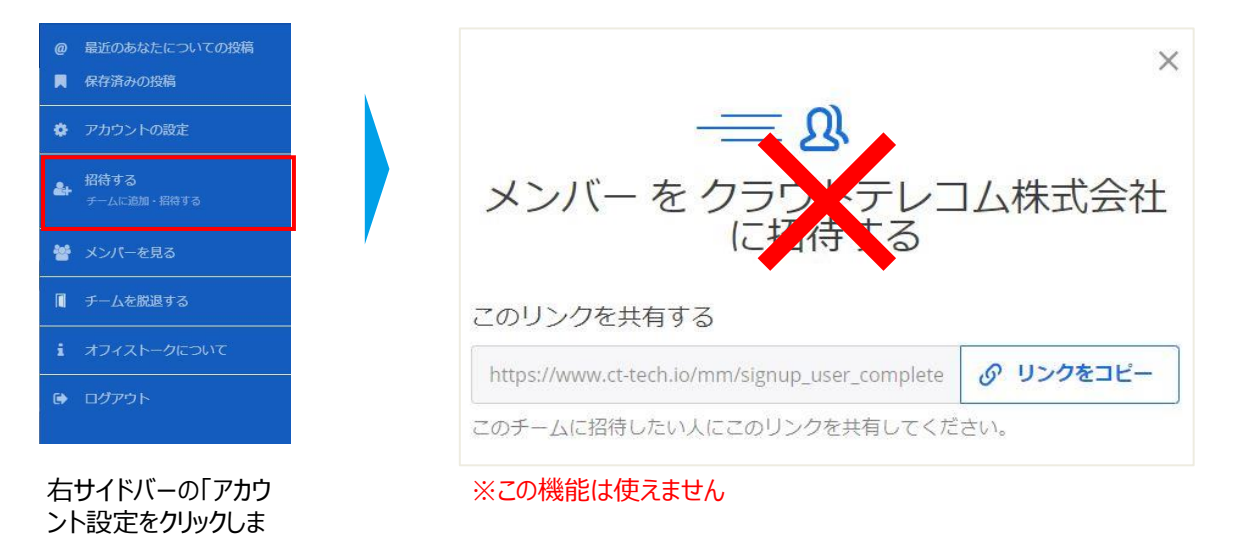

## メンバーを見る

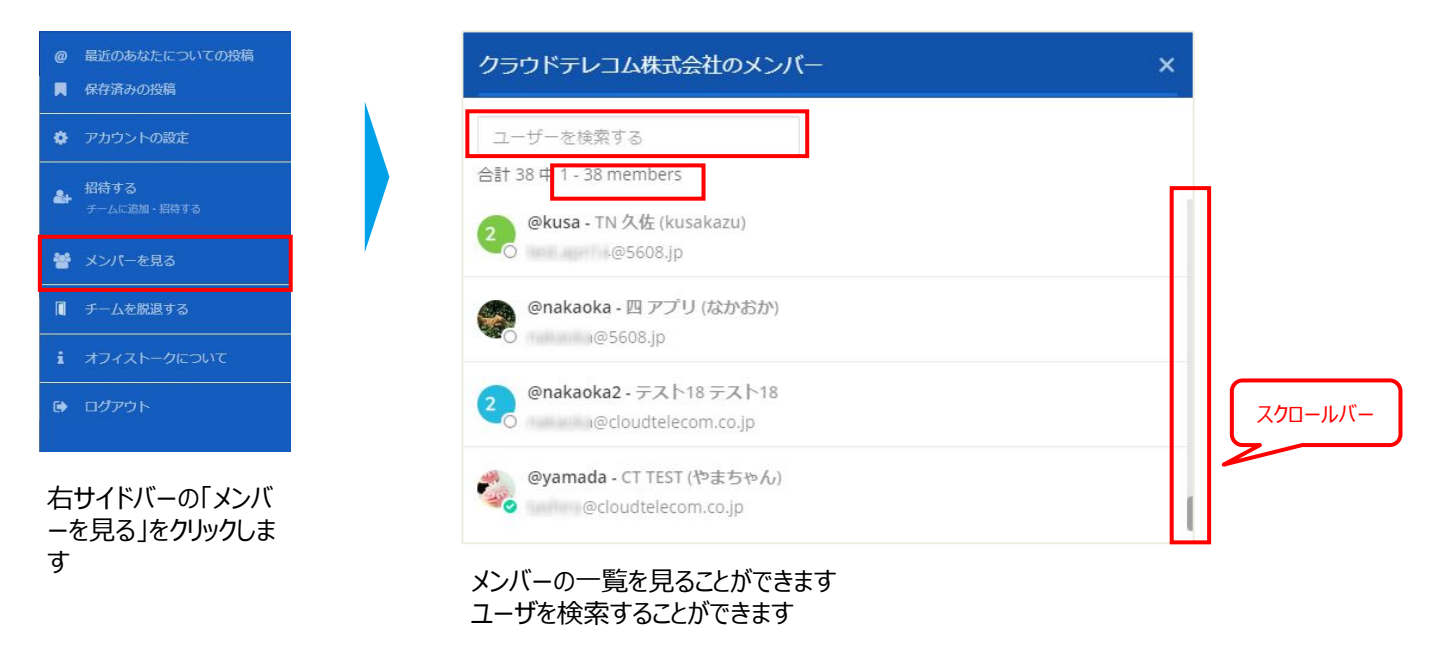

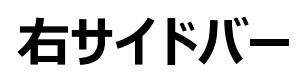

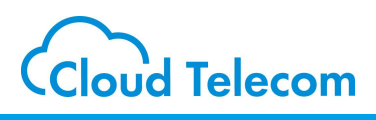

### チームを脱退する

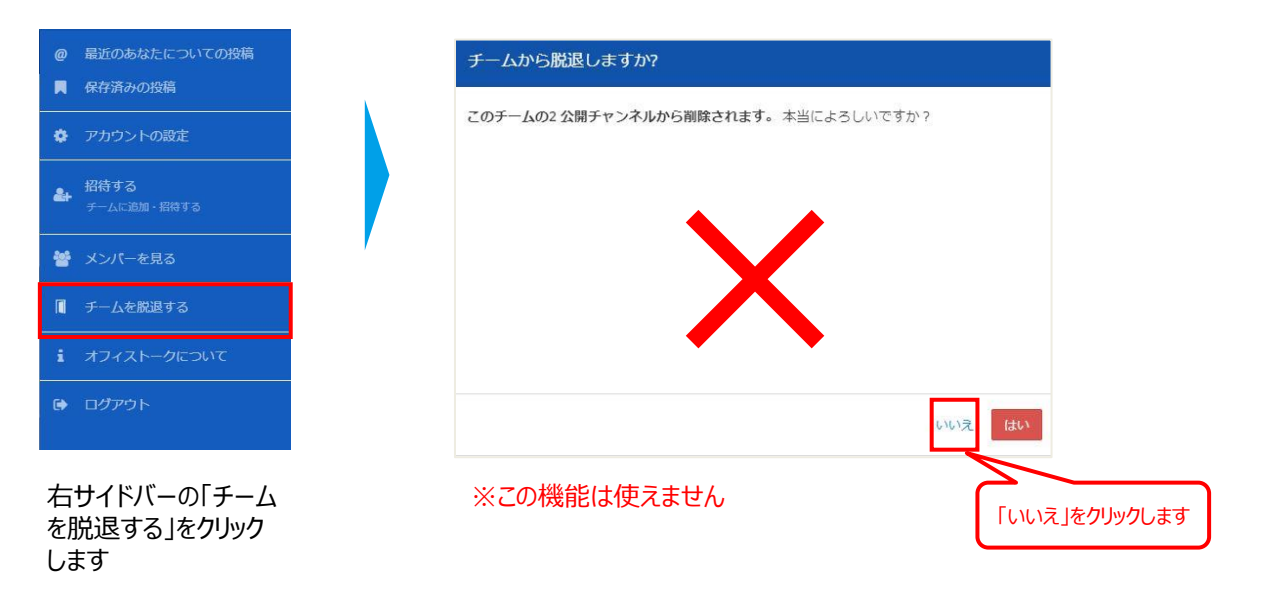

## オフィストークについて

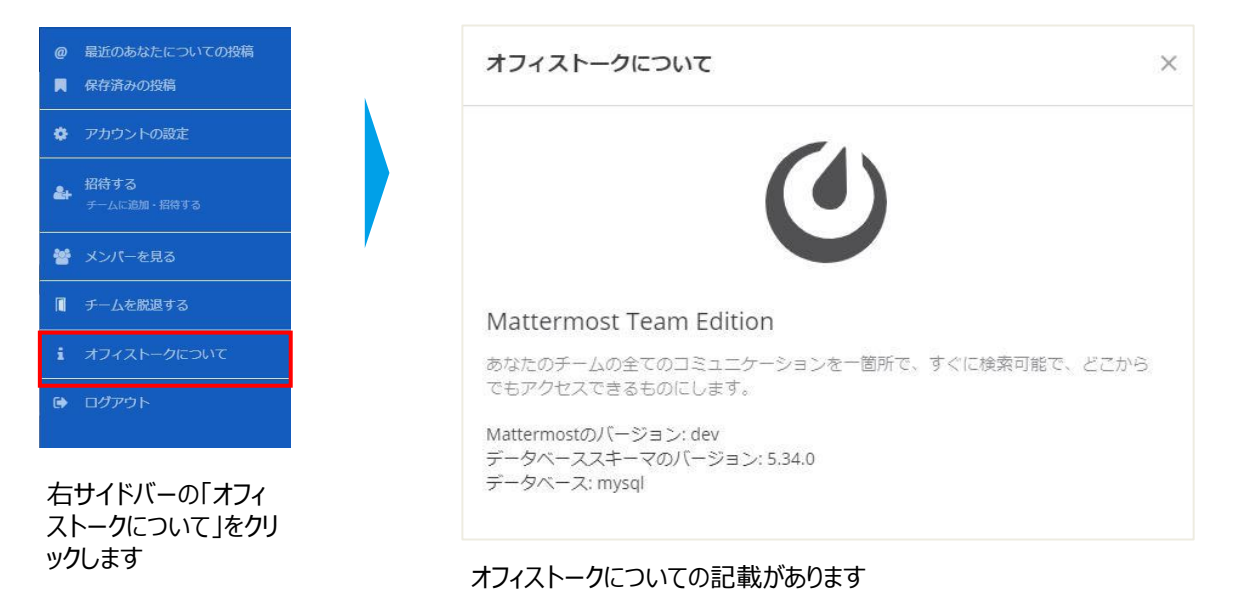

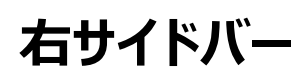

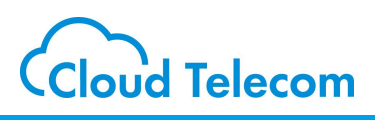

#### ログアウト

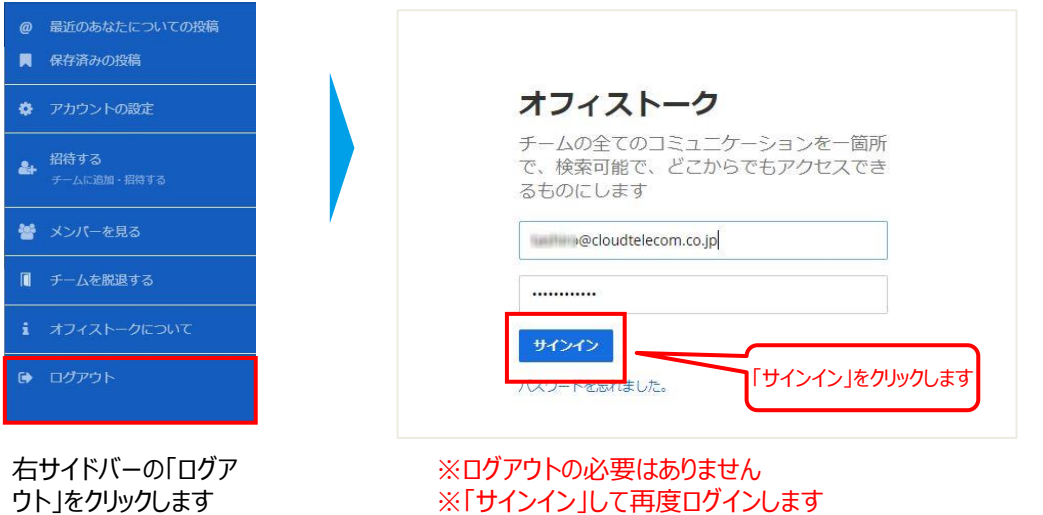

ウト」をクリックします

Copyright © 2021 Cloud Telecom Inc. All Rights Reserved.

# チーム名(内線グループ名称)を変更する

Cloud Telecom

### コールマネージャーにログインする

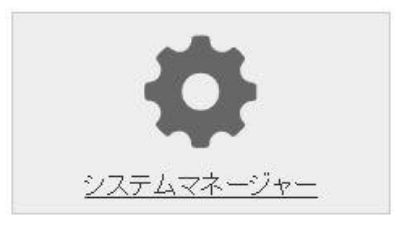

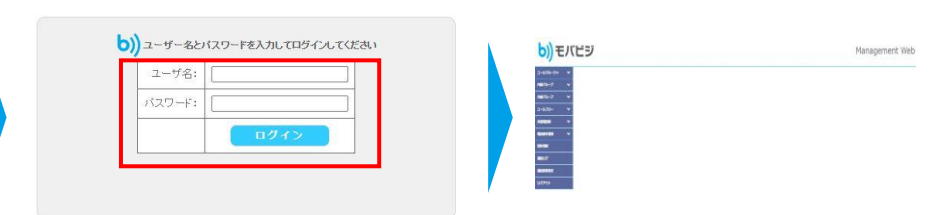

システムマネージャーにアクセスします https://mng.mobabiji.jp/callcoremanagement/ システムマネージャー用のユーザIDとパス ワードでログインします

#### 内線検索をする

| コールマネージャ | * |
|----------|---|
| 内線グループ   | ~ |
| 外線グループ   | ~ |
| コールフロー   | ~ |
| 共通電話帳    | * |
| 電話番号情報   | * |
| 契約情報     |   |
| 通話ログ     |   |
| 通話録音設定   |   |
| ログアウト    |   |

| コールマネージャ     | ~ | ■内線グル―プ☆泰                        |
|--------------|---|----------------------------------|
| 内線グループ       | ~ |                                  |
| 登録           | > | 条件入刀画面                           |
| 検索           | > | 内線グループを検索します                     |
| 外線グループ       | * | 内線グループの検索条件を入力してください。            |
| コールフロー       | ~ | 主て空機のよよ「使来」パタンをクリックすると、主任衣小されます。 |
| <b>扶通電話帳</b> | ~ |                                  |
| 電話番号情報       | ~ | 検索                               |
| 契約情報         |   |                                  |
| 画話ログ         |   |                                  |
| 通話録音設定       |   |                                  |
| ログアウト        |   |                                  |

# チーム名(内線グループ名称)を変更する

内線グループ名称を変更する

■内線グループ検索

| カスタマ名称    | 内線グループ名称     | 詳細 |
|-----------|--------------|----|
| Tステージング検証 | クラウドテレコム株式会社 | 詳細 |

変更したい内線部ループの右側の「詳細」をクリックします

| 条件入力画面  | 1 法果画面         | 詳細画面           |         |
|---------|----------------|----------------|---------|
| 内線グルーフ  | プの情報を表示します     | r              |         |
| 内線グループの | の情報を変更/削除する    | 場合は、それぞれのボタンを打 | 甲してください |
|         | カスタマ名称         | CTステージング検証     |         |
|         | 着信電話番号         | 02000          |         |
|         | 内線グループ名称       | クラウドテレコム株式会社   |         |
|         | 契約電話番号         | 036277         |         |
|         | iGW-N01バージョン   | 1065           |         |
|         | iGW-N01 自動更新時間 | 04:42:00.535   |         |
| Ę       | る 内線グルー        | ブ剤除 内線グループ     | 资更      |

Cloud Telecom

「内線グループ変更」をクリックします

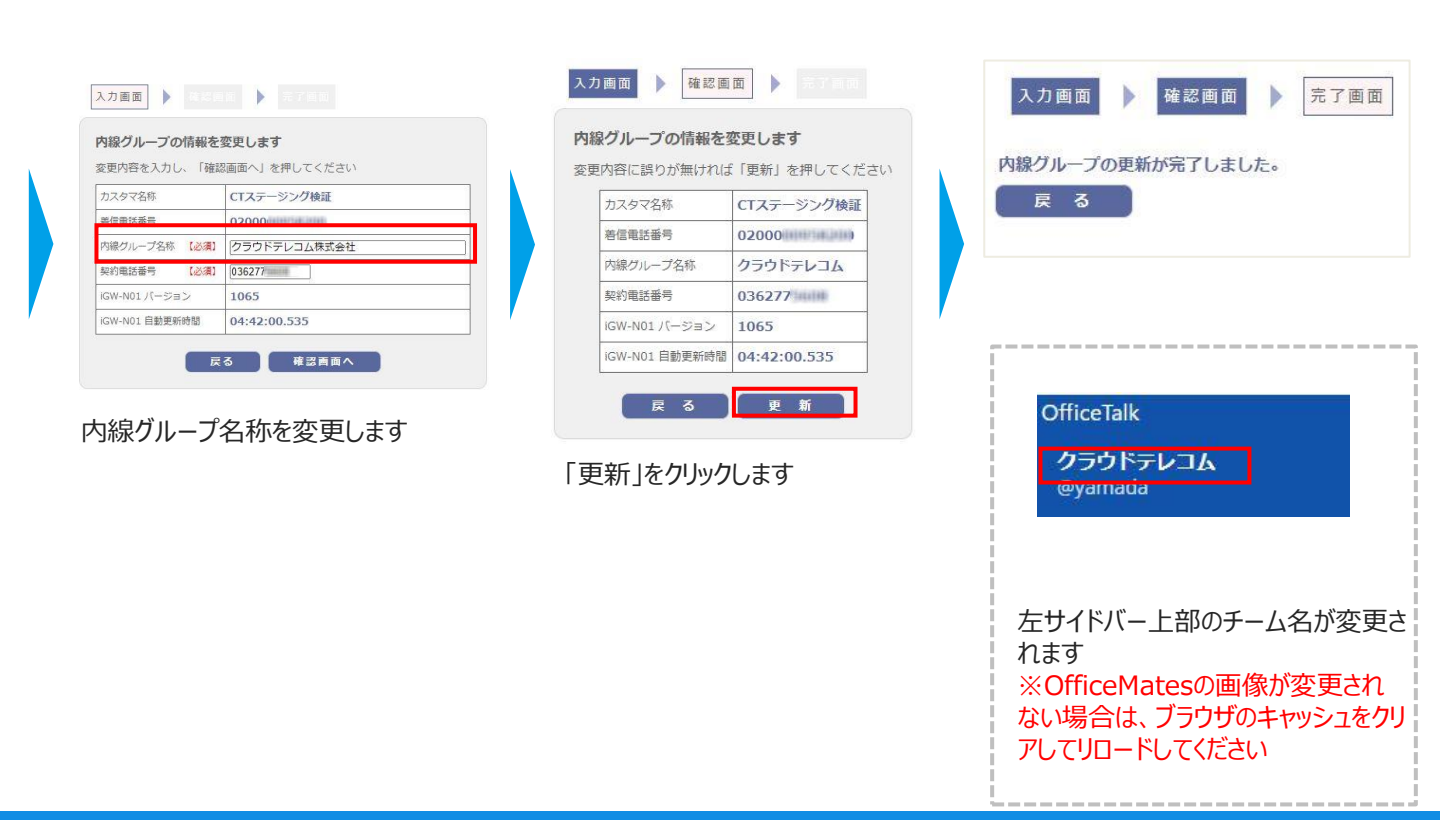

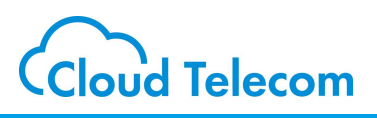

### Markdown記法とは

Markdown記法とは、文章を見やすい形へ変換するフォーマットのことです。 これを使えば、強調したい部分がある場合・引用や箇条書きを表示したい時に見やすく表示させることが出来ます。

| サンプノ               | し集                                                                                                    |                                               |                                                                                                    |
|--------------------|----------------------------------------------------------------------------------------------------|-----------------------------------------------|----------------------------------------------------------------------------------------------------|
| 内容                 | 記述例                                                                                                    |                                               | 表示例                                                                                                    |
| 見出し                | # OfficeTalkの使いた<br>## OfficeTalkの使し<br>### OfficeTalkの使<br>#### OfficeTalkの<br>##### OfficeTalkの<br>###### OfficeTalk<br>###### OfficeTalk | 51<br>い方2<br>可い方3<br>使い方4<br>の使い方5<br>Ikの使い方6 | OfficeTalkの使い方1<br>OfficeTalkの使い方2<br>OfficeTalkの使い方3<br>OfficeTalkの使い方4<br>OfficeTalkの使い方5<br>OfficeTalkの使い方6                              |
| 番号付きリスト            | 1. 番号付きリスト1<br>1. 番号付きリスト1_<br>1. 番号付きリスト1_<br>1. 番号付きリスト2<br>1. 番号付きリスト3                                                                   | 1<br>2                                        | <ol> <li>1. 番号付きリスト1         <ol> <li>1. 番号付きリスト1_1</li> <li>2. 番号付きリスト1_2</li> <li>2. 番号付きリスト2</li> <li>3. 番号付きリスト3</li> </ol> </li> </ol> |
| 斜め文字・太文字・削除・<br>囲い | *OfficeTalk*の使い方<br>**OfficeTalk**の使い<br>~~OfficeTalk~~の使<br>`OfficeTalk`の使い方                                                               | い方<br>這い方                                     | OfficeTalkの使い方<br>OfficeTalkの使い方<br>OfficeTalkの使い方<br>OfficeTalk <sup>の</sup> 使い方                                                           |
| 線                  | <br>***                                                                                                    |                                               |                                                                                                    |

# オフィストーク アプリのダウンロードURL

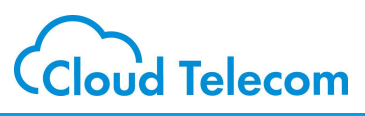

# iOS

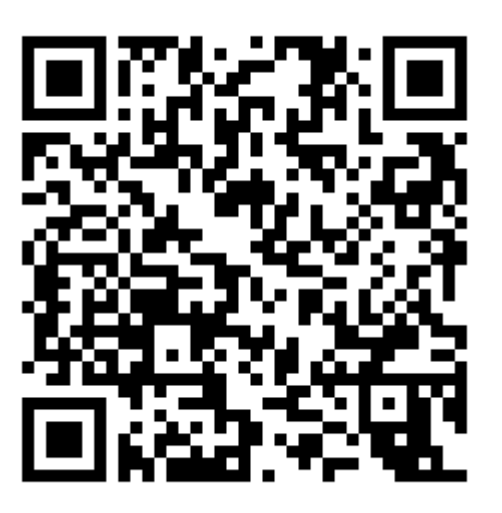

# Android

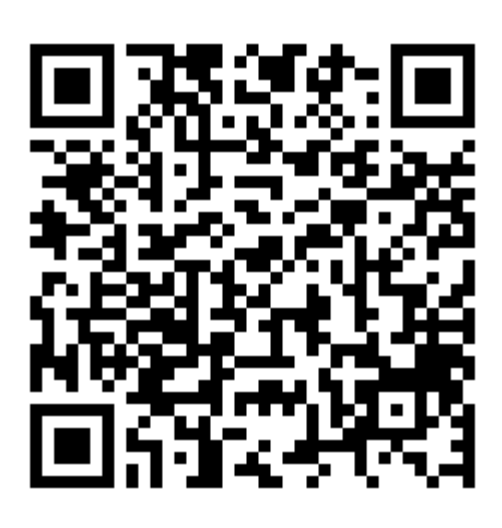

# オフィストーク アプリのダウンロード方法

.al 🗢 🔳

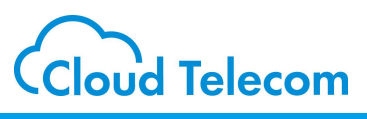

#### iOS

11:11 • 秋奈

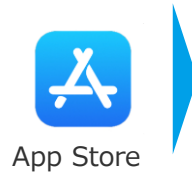

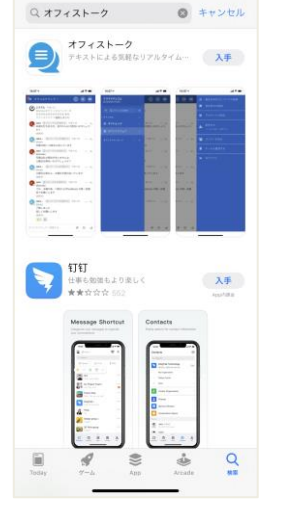

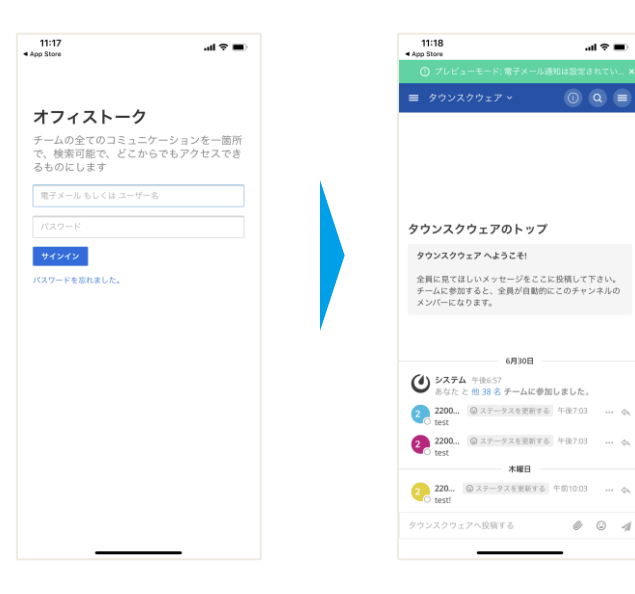

「オフィストーク」で検索して 「入手」をタップします

クラウドオフィスコンソールのIDと PWを入力します

OfficeTalkの画面になります

.al ♥ ■)

0 Q =

### Android

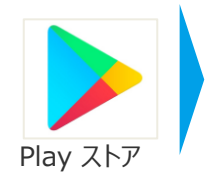

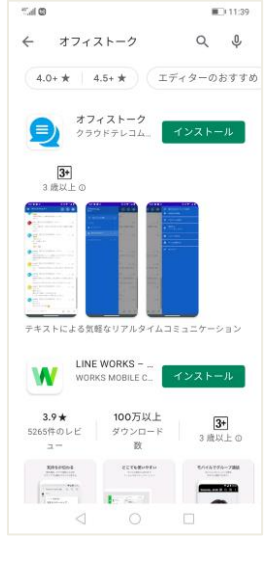

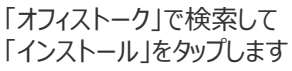

11:17 App Store 11:18 App Store .al 🕆 🔳 ≡ タウンスクウェア ~ オフィストーク チームの全てのコミュニケーションを一箇所 で、検索可能で、どこからでもアクセスでき るものにします タウンスクウェアのトップ サインイン タウンスクウェア へようこそ! 全員に見てほしいメッセージをここに投稿して下さい。 チームに参加すると、全員が自動的にこのチャンネルの メンバーになります。 パスワードを忘れました。 6月30日 **ジステム** 午後6:57 あなたと **約 38 名 チームに参加しました**。 2200... @ ステータスを更新する 午後7:03 … 🍫 2200... @ ステータスを更新する 午後7:03 ···· 会 木曜日 220... @ ステータスを更新する 午前10:03 ... 🏡 タウンスクウェアへ投稿する

クラウドオフィスコンソールのIDと PWを入力します

OfficeTalkの画面になります

00 1